## 5.2 ADD A NEW AGENT FROM A PICK LIST

Status Final (v1.1)

Last updated November 16, 2017

## **TABLE OF CONTENTS**

| 1. Overview              | 2 |
|--------------------------|---|
| 2. Add an Agent          | 2 |
| 3. Fields                | 3 |
| 3.1 Name                 | 4 |
| 3.2 Type of agent        | 4 |
| 3.3 Relation to SFU      | 4 |
| 3.4 Role(s)              | 5 |
| Definitions and examples |   |
| Application              |   |
| 3.5 Status               | 6 |

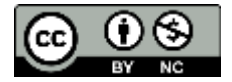

## **1. OVERVIEW**

- 1.1 Drop-down lists of names (of corporate bodies, persons or families) appear throughout AIS4 in various contexts.
  - For example, when adding a contact to a Privacy Breach on the **Data Entry** screen, the *Contact* field gives a list of person names and the *Department* field gives a list of corporate body names.
  - The lists are generated from records in the Agent table of the Authority Control Module.
- 1.2 If the name that is needed does not appear in the list (i.e. no authority record currently exists), the user typically has the option of creating a new agent record by clicking a button next to the list.
  - The process works the same in all AIS4 tables and modules and is described here.
  - The example illustrated here is from the FIPPA Module > Privacy Breach table.

|                                                        | New record                                |                                                                     |  |  |  |
|--------------------------------------------------------|-------------------------------------------|---------------------------------------------------------------------|--|--|--|
| DATA ENTRY:                                            | CONTACT INVOLVEMENT                       | DELETE NEW DONE                                                     |  |  |  |
| P8-2017-008: Archives a                                | nd Records Management Department (Closed) | All registered contects                                             |  |  |  |
| Contact<br>Department<br>Job Title                     | C C C C C C C C C C C C C C C C C C C     | Actives and Records Management<br>Department: Hebberd, Rout, Acting |  |  |  |
| Email                                                  |                                           |                                                                     |  |  |  |
| Note                                                   |                                           |                                                                     |  |  |  |
|                                                        |                                           |                                                                     |  |  |  |
|                                                        |                                           |                                                                     |  |  |  |
| ZOOM IN ZOOM OUT PAGE UP PAGE DOWN TOP BOTTOM SPELLOW. |                                           |                                                                     |  |  |  |
| È 100 = 0 ⊡ Browse                                     |                                           | 2017-06-20, 3-50 PM                                                 |  |  |  |

## 2. ADD AN AGENT

- 2.1 Click the ADD icon (+) next to the drop-down list.
  - The AIS opens a popover window for data entry.
- 2.2 Complete all the fields in the popover window.
  - Note that some fields may be pre-populated according to the context.
  - See <u>section 3 below for details about each field</u>.
- 2.3 Click the ADD button to create the new agent record.

- The AIS will create the new agent, close the popover window, and set the ID of the new record in the drop-down list field.
- 2.4 To cancel, click the CANCEL button.
  - The AIS will close the popover window; no new record is created.
- 2.5 In some contexts, you may be required to add further information about the agent on the initial Data Entry screen and an Update button will appear.
  - E.g. when adding a contact to a privacy breach (illustrated below) there are several fields for contact information (*Job title*, *Email*, *Telephone*).
  - When you enter data in these fields, an UPDATE button will appear: click to update the agent record with the data entered.
  - The agent record should always be updated with the most current contact information.

| 8-2017-033: Co-opera                                                                                                    | tive Education (In progress) | All registered contacts                                                                                    |
|----------------------------------------------------------------------------------------------------|------------------------------|----------------------------------------------------------------------------------------------------|
| Context AGN-459 C + Dancy, Richard<br>Department AGN-95 C + Archives and Records Management Department<br>Job Title Staff Archivist<br>Errell Indency@MLLCB<br>Telephone 2-2290<br>Note 1 |                              | Archives and Rocards Management<br>Department: Earcy, Rohard, Staff<br>Greek, Magnet Manager, Sciences and |
|                                                                                                    |                              |                                                                                                    |

2.6 To view or edit the full agent record (e.g. add name variants) you must navigate to it in the Authority Control Module.

## 3. FIELDS

- 3.0.1 This section describes the fields that appear in the popover data entry window.
  - The fields on the popover window are actually global fields residing in the Home table.
  - A global field is one that has the same value across all records in a table and can be accessed from any record in any table.
  - When you click the ADD button as described above (step 2.3), the AIS uses the global values to populate the fields of the new Agent record.

| Add Agent                                                                           |                                                 |                                                                      |
|-------------------------------------------------------------------------------------|-------------------------------------------------|----------------------------------------------------------------------|
| -                                                                                   | agement Department (Closed)                     | All registered contacts                                              |
| thane, FrstNane                                                                     | Select from drop-down list or enter and click + | Archives and Records Management<br>Department: Hebband, Paul, Acting |
| e of agent                                                                          | Select from drop-down list or enter and click + |                                                                      |
| Corporate body<br>Person<br>Family                                                  | to register as a new Department                 |                                                                      |
| tion to SPU                                                                         |                                                 |                                                                      |
| University<br>Campus community<br>Non-SPU                                           |                                                 |                                                                      |
| (5)                                                                                 |                                                 |                                                                      |
| Records creator<br>Donor<br>Contact<br>Researcher<br>General organization           |                                                 |                                                                      |
| tus .                                                                               |                                                 |                                                                      |
| Active<br>Retired (person)<br>Decessed (person)<br>Defunct (corp body)<br>Not known |                                                 |                                                                      |
| CANCEL                                                                              |                                                 |                                                                      |

#### 3.1 Name

- 3.1.1 Give the agent's name.
  - For persons, use LastName, FirstName form (e.g. "Jenkinson, Hillary").
  - For corporate bodies, use the full name rather than an abbreviation (e.g. "Department of English" not "English").
  - For families, use the surname + " family" (e.g. "Halpern family").

#### 3.2 Type of agent

3.2.1 Select the type of agent: Corporate body, Person, Family.

#### 3.3 Relation to SFU

- 3.3.1 Select the agent's relationship to the university.
- 3.3.2 *Corporate bodies* 
  - "University" = Official departments of the university; any body that is considered part of SFU for FOI purposes.
  - "Campus community" = Campus-based organizations that are not official bodies of SFU, e.g. Student Society, Faculty Association.
  - "Non-SFU" = Any other organization.
- 3.3.3 Persons
  - "University" = Employees and students of the university.

- "Campus community" = Alumni, retirees, employees of campus community corporate bodies.
- "Non-SFU" = Any other person.

#### 3.3.4 Families

• All families should be registered as "Non-SFU".

#### 3.4 Role(s)

- 3.4.1 Different agents play different roles throughout the AIS, and the same agent can have more than one role.
  - Check all that apply.

#### **Definitions and examples**

#### 3.4.2 Records creator

- Use for an agent that is a creator of archival records.
- Use for all university and campus community corporate bodies (even if they have not yet transferred material to the Archives).
- For non-SFU corporate bodies and all persons and families, select only if they have donated materials to the Archives.

#### 3.4.2 Donor

- Use for a person that had legal ownership of non-university records that were donated to the Archives.
- Do not use for corporate bodies or families (records creators).
- Differs from a contact: a donor is the legal owner; a contact acts on behalf of the legal owner.
- E.g. a faculty member (records creator) is deceased and the heir (donor) donates the records.
- E.g. an organization (records creator) is defunct and a former member (donor) had custody and donates the records.

#### 3.4.3 *Contact*

- Use for persons who act on behalf of another agent.
- Applies to all university staff employees in their interactions with the Records Management and FIPPA programs.
- E.g. an SFU employee (contact) of an SFU department (records creator) who requests a file retrieval or reports a privacy breach case.
- E.g. an officer (contact) of an active organization (records creator) who is authorized to sign off on a Donation Agreement for the organization.

#### 3.4.4 Researcher

- Use for a person who has makes an archival inquiry, i.e. requests access to archival holdings or requests information supplied by an archivist based on archival holdings.
- E.g. a student accessing holdings.
- E.g. an SFU employee accessing holdings for university business.
- Note that an SFU employee may be both contact (for Records Management retrievals) and a researcher (for Archival inquiries).

#### 3.4.5 General organization

- Use for non-SFU corporate bodies that have not donated records to the Archives.
- E.g. the affiliated organization of a researcher.

#### Application

3.4.6 Note that an agent may have more than one role; check as many apply.

- 3.4.7 *Corporate bodies* 
  - All university and campus community bodies > "Records creator".
  - All non-university bodies that have donated records to Archives > "Records creator".
  - All non-university bodies that have not donated records to Archives > "General organization".

#### 3.4.8 Persons

- All non-faculty employees of university and campus community bodies > "Contact".
- Fonds creators / collection collectors of materials donated to Archives > "Records creator".
- Legal owners of materials donated to Archives > "Donor".
- Employees, officers, heirs or representatives of records creators involved in the donation of their materials to Archives > "Contact".
- Individuals who make archival inquiries > "Researcher".

#### 3.4.9 Families

• Families are only ever registered if they are the creators of materials donated to Archives > "Records creator".

#### 3.5 Status

- 3.5.1 Indicate whether the agent is or is not currently active.
- 3.5.2 *Corporate bodies* 
  - Either active, defunct or not known.
- 3.5.3 Persons

- If the person is a contact, either active (still a contact for the affiliated organization), retired, deceased or not known.
- If the person is not a contact, either active (alive), deceased or not known.

#### 3.5.6 *Families*

• Either active (at least one family member is still alive) or defunct.

# AIS4 User Manual5. Authority Control Module5.2 Add a New Agent from a Pick List

### **Document Control**

| Version history |              |               |                                |  |
|-----------------|--------------|---------------|--------------------------------|--|
| Version         | <u>Date</u>  | Finalized by  | Version notes                  |  |
| v1.1            | Nov 16, 2017 | Richard Dancy | Adapted from earlier wiki page |  |
| v1.0            | Jun 17, 2017 | Richard Dancy | First iteration on wiki        |  |